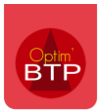

Dans le logiciel gestion BTP Optim'BTP, il est possible d'archiver puis de supprimer en masse des articles de la bibliothèque achat et/ou vente.

Il faut cependant être sûr d'avoir à supprimer un maximum d'éléments et systématiquement commencer par la base générale puis continuer par la base étude.

## Suppression massive de la base article / ouvrage

## Suppression de la base article achat (générale)

Il faut en premier lieu faire une sauvegarde de la base avant toutes manipulations.

Sur la base article, sélectionner **tous** les articles à supprimer, faire modifier et cocher archiver tous les articles de la sélection.

Attention de ne pas sélectionner les articles sur le type engin/matériel qui sont reliés aux engins (si gestion du matériel)

NB : la touche « **Ctrl + A** » permet de sélectionner toutes les lignes affichées à l'écran. Faire « **Voir tout** » pour tout afficher.

L'application permet de supprimer les articles archivés non déjà utilisés ; Pour activer l'option, il faut aller dans **Options/Paramètres/Système** dans la partie **Article** :

| ſA | Article |                                                                                                    |  |  |  |  |  |  |  |  |  |
|----|---------|----------------------------------------------------------------------------------------------------|--|--|--|--|--|--|--|--|--|
|    | ✓       | Activer la commande d'export                                                                                                    |  |  |  |  |  |  |  |  |  |
|    | •       | Activer le traitement hebdomadaire de suppression des articles <mark>archiv</mark> es jamais utilises                                                                                                    |  |  |  |  |  |  |  |  |  |
|    | ✓       | Activer les échanges avec les 'Lecteurs code-barres' pour la gestion des mouvements de stock. Dossiers d'échanges   Voir aussi les options de lancement pour automatiser les échanges. Dossiers d'échanges |  |  |  |  |  |  |  |  |  |
|    | ✓       | Autoriser la création d'article de type Main d'oeuvre                                                                                                    |  |  |  |  |  |  |  |  |  |
|    |         | Calcul des prix des articles composes (=Somme des prix des composants)                                                                                                    |  |  |  |  |  |  |  |  |  |
|    | •       | Le moteur de recherche prend en compte les filtres actifs sur l'ecran article                                                                                                    |  |  |  |  |  |  |  |  |  |

Puis cliquer sur la commande « **Relancer le traitement de nuit au prochain démarrage** » et quitter puis rouvrir Optim'BTP

| otim    | ®≡        |                                                 |          |                                                                                                    |         |   |             |     |  |  |  |
|---------|-----------|-------------------------------------------------|----------|----------------------------------------------------------------------------------------------------|---------|---|-------------|-----|--|--|--|
|         | <u>42</u> | Changer d'utilisateur                           | S        | uivi co.                                                                                               | Pointag | e | Prépa/Suivi | Act |  |  |  |
|         |           | Affichage                                       |          |                                                                                                    |         |   |             |     |  |  |  |
| Ré      | 60        | Microsoft Office                                |          |                                                                                                    | c       |   |             |     |  |  |  |
| _       | £         | Actualisation des données                       |          | Actualiser les données spécifiques (Propriété)   Actualiser les données d'analyse (Synthèses/Tableaux) |         |   |             |     |  |  |  |
| nnuaire | 0         | Générer vues et procédures MySQL                | <b>.</b> |                                                                                                    |         |   |             |     |  |  |  |
| antier  | 2         | Gestion bases de données                        |          | Actualiser les d                                                                                       | •       |   |             |     |  |  |  |
| faire   | <b>R</b>  | Guide pour paramétrage initial de l'application | 6        | Actualiser le m                                                                                        |         |   |             |     |  |  |  |
| te      | 0         | Quitter                                         | ►        | Relancer le traitement de nuit au prochain démarrage                                                   |         |   |             |     |  |  |  |
|         | 0         | Quitter                                         |          |                                                                                                    |         |   |             |     |  |  |  |

Seuls les articles n'étant pas utilisés seront supprimés, le reste restera à l'état Archivé

## Suppression de la base étude

Pour supprimer la base étude, il faut tout d'abord faire **une deuxième sauvegarde de la base**. Puis il faut commencer par supprimer les ouvrages.

Pour supprimer les ouvrages, il faut tout d'abord tous les afficher en cliquant sur « Voir tout ».

| Import 🏠 A                                                                                                    | rticles                                           | 🍸 Texte/Mémo 🛛 😽 🎚          | npression              |                         | P                      | Rechercher   |                |                |                       | <b>?</b>         | _            |
|----------------------------------------------------------------------------------------------------|---------------------------------------------------|-----------------------------|------------------------|-------------------------|------------------------|--------------|----------------|----------------|-----------------------|------------------|--------------|
| iothèque                                                                                                    |                                                   | •                           |                        |                         | Famille                |              |                | •              | <u>Voir les artic</u> | cles archivé     | s 🔎          |
| Code C                                                                                                    | ¢                                                 |                             | Libe                   | llé                     | 9                      | ¢<br>Unité Q | ¢<br>Comp      | ¢<br>Famille Q | ¢<br>Poste de tvx 🔍   | ¢<br>Prix d'acha | t <b>q</b> 🖥 |
| 100VPC3060                                                                                                    | Véture e                                          | n Vétisol Pierre Chroma de  | aisseur format 300/600 |                         | M2                     | Г            |                | Chantier       | 13,46                 | 32 Et A          |              |
| 100VPC4560                                                                                                    | Véture e                                          | n Vétisol Pierre Chroma de  | aisseur format 450/600 |                         | M2                     | Г            | BARDAGE VETISC | Chantier       | 23,853                | 30 E             |              |
| 100VPC6060                                                                                                    | Véture e                                          | n Vétisol Pierre Chroma de  | 100 m/m ďép            | aisseur format 600/600  | 1                      | M2           | Г              | BARDAGE VETISC | Chantier              | 23,41            | 80 E1        |
| 100VPG3060                                                                                                    | Véture e                                          | n Vétisol Pierre Granité de | 100 m/m ďép            | aisseur format 300/600  | 1                      | M2           | Г              | BARDAGE VETISC | Chantier              | 14,33            | 61 Ef        |
| 100VPG4560                                                                                                    | Véture e                                          | n Vétisol Pierre Granité de | 100 m/m ďép            | aisseur format 450/600  |                        | M2           | Г              | BARDAGE VETISC | Chantier              | 23,85            | 30 E1        |
| 100VPG6060                                                                                                    | Véture e                                          | n Vétisol Pierre Granité de | 100 m/m ďép            | aisseur format 600/600  | 1                      | M2           | Г              | BARDAGE VETISC | Chantier              | 14,62            | 51 E1        |
| 25T                                                                                                    | Semi 25                                           | tonnes avec chauffeur (de   | (entreprise)           |                         |                        | Jour         | Г              |                | Chantier              | 531,90           | 0 51         |
| 27T                                                                                                    | T Semi 27 tonnes avec chauffeur (de l'entreprise) |                             |                        |                         |                        | Jour         | Г              | Engins Jour    | Chantier              | 531,90           | IC 0         |
| 29.1.5                                                                                                    | Type T2                                           |                             |                        |                         |                        | Mètres       | Г              |                | Chantier              | 27,27            | 80 ST        |
| 3323LE91850 Couverture en ardoises fibre ciment lisse à bord épaufrés coloris anth                             |                                                   |                             |                        |                         | cite format 33/23, p   | M2           | Г              | FIBRES CIMENT  | Chantier              | 41,21            | 30 E1        |
| 33235E91850                                                                                                    | Couvert                                           | ure en ardoises fibre cimer | t structurées          | à bord épaufrés coloris | anthracite format 3    | M2           | Г              | FIBRES CIMENT  | Chantier              | 41,56            | 90 El -      |
| 100.1                                                                                                    |                                                   |                             |                        |                         | 4                      |              | 111            |                |                       | >                |              |
| Les ressources doivent appartenir à un type planifiable et avoir une unité heure 1000 sur 3591 article(s) Voir |                                                   |                             |                        |                         |                        |              |                |                |                       |                  | oir tout     |
| Fiche étu                                                                                                    | ıde                                               | Prix Fournisseurs           | nfos/Documer           | its Lien ouvrages       | Suivi des commar       | ndes         |                |                |                       | Archi            | iver 🗌       |
| Codo                                                                                                    |                                                   | 100VPC3060                  |                        |                         |                        |              |                |                |                       |                  | 0            |
|                                                                                                    |                                                   |                             |                        |                         |                        |              | PAU étude      |                | 13,4632               |                  |              |
| Libellé Véture en Vétisol Pierre Chrom                                                                         |                                                   | Chroma de                   | / S she / A = = = - ^  |                         |                        | 1            | Coeff. F.G.    | 1,35           | 28                    |                  |              |
|                                                                                                    |                                                   |                             |                        |                         |                        |              |                | PRU            |                       | 18,2134          |              |
|                                                                                                    |                                                   |                             |                        |                         |                        |              |                | Coeff. Vte     | 1,20                  | 00               |              |
| Unité                                                                                                    |                                                   | M2                          |                        | Tupe d'article (Ptude)  |                        | -            | ••••           | Prix unit. H   | IT                    | 21,8561          | ixé 🗌        |
| Bibliothèque (Etude)                                                                                           |                                                   | Etude                       | -<br>-                 | TVA                     | TVA par défaut         | •            |                | Nb. heure      |                       | 0,550            |              |
| Famille                                                                                                    |                                                   |                             | -                      | Poste de Tvx            | Chantier               | •            |                | Coeff. perte   |                       |                  | 1,000        |
| asuperviseur                                                                                                   | - 28/06/2                                         | 024                         |                        | Import                  | é - Code externe : 100 | VPC3060      |                |                |                       |                  |              |

Puis faire un « **Ctrl + A** » pour tout sélectionner, puis bouton supprimer.

Faire la même chose avec les articles.

Si il existe plusieurs bibliothèque d'étude , il faut le faire bibliothèque par bibliothèque.